# **FPIOPOV** | Purchase Orders by Vendor Module in Banner 9

## Step 1: Access the purchase orders by vendor page in Banner

- Log into Banner 9 via the Banner 8 program or by clicking this link: <u>https://appnavprod.clpccd.cc.ca.us:8470/applicationNavigator/seamless</u>
- In the search box, enter **FPIOPOV**
- Press Enter

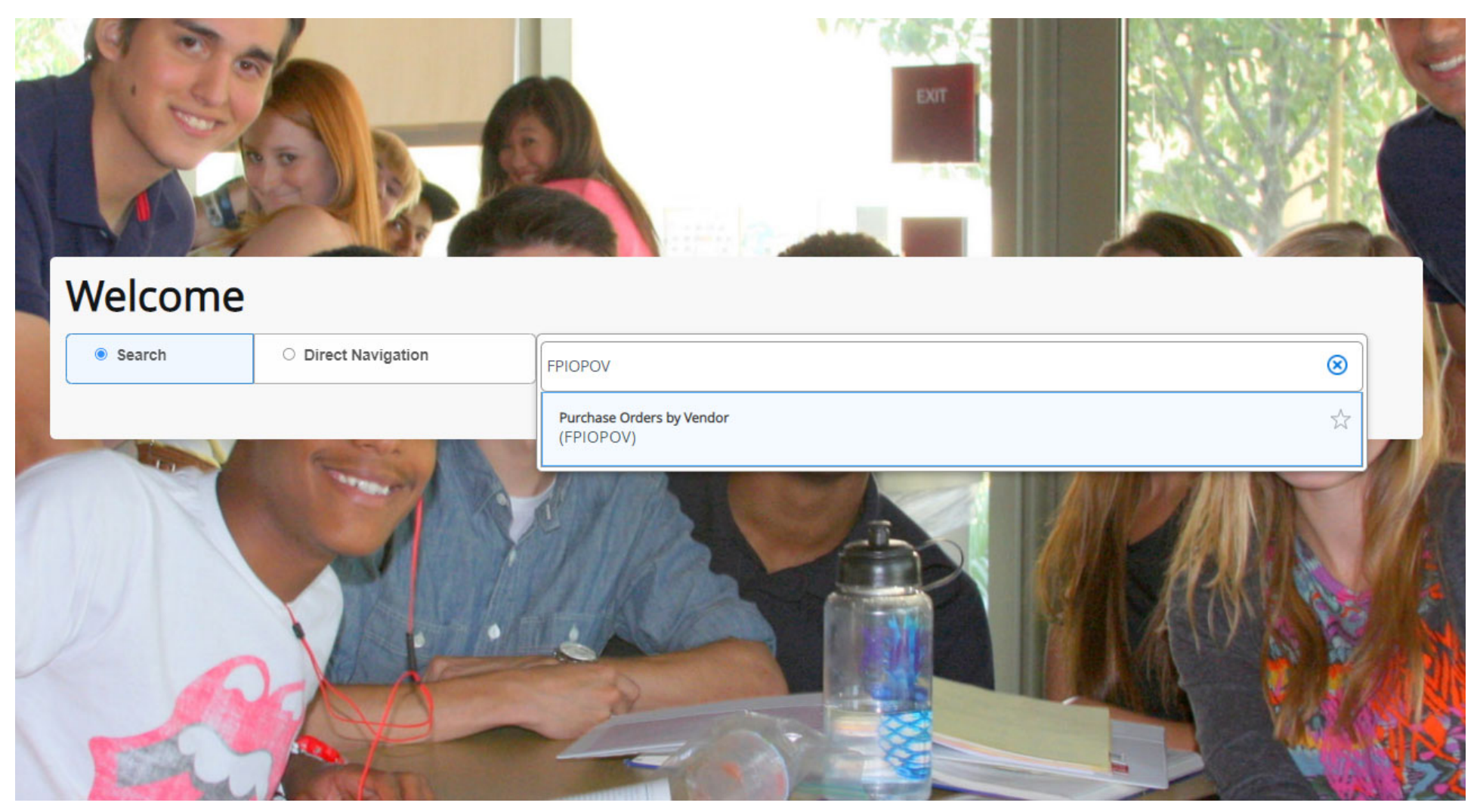

## Step 2: Enter query data

- Vendor: enter the Vendor ID Number of the vendor you wish to look up. You can click 🛄 to search for the vendor in Banner.
- **Fiscal Year**: ensure you have the correct FY you wish to search under.
- Organization: you may enter your org code (e.g. "30001") to narrow the results down, or you may leave this field bank.

Go

- COA: this field should always be "1."
- Once entered, press Alt + Pg. Down or press

| ×   | @ ellucian       | Purchase Orders by Vendor FPIOPOV 9.3.5 (PROD)                                                                                    |                                                                       |
|-----|------------------|----------------------------------------------------------------------------------------------------|-----------------------------------------------------------------------|
|     | Vendor:          | @00097043 REGAL SIGNS IN MANTECA                                                                                                  | Status:      Open      Closed      Cancelled      Incomplete      All |
|     | Fiscal Year:     | 22                                                                                                    | COA: 1                                                                |
|     | Organization:    |                                                                                                    |                                                                       |
| Get | Started: Complet | e the fields above and click Go. To search by name, press TAB from an ID field, enter your search criteria, and then press ENTER. |                                                                       |

#### Step 3: Review the list of POs

Any active and <u>currently open</u> PO's for the vendor, within the fiscal year you entered, will be displayed. Closed PO's will not be displayed. The table displayed will not immediately show the FOAP that is funding the PO. If you are looking to see if your PO was established under your own budget, please re-access **FPIOPOV** and enter your **Org** code in the **Organization** field (see Step 2).

| <b>×</b> (                                                                             | ellucian                                             | Purchase Orders | by Vendor FPIOPOV 9   | .3.5 (PROD) |  |            |     | 🔒 ADD    |                   | VE 🔓 RELA     | TED 🌞 TOOLS |  |  |
|----------------------------------------------------------------------------------------|------------------------------------------------------|-----------------|-----------------------|-------------|--|------------|-----|----------|-------------------|---------------|-------------|--|--|
| Vendor: @00097043 REGAL SIGNS IN MANTECA Status:  Open Closed Cancelled Incomplete All |                                                      |                 |                       |             |  |            |     |          |                   | Start Over    |             |  |  |
| Fiscal Ye                                                                              | Fiscal Year: 22 COA: 1 Organization:                 |                 |                       |             |  |            |     |          |                   |               |             |  |  |
| PURCHASE ORDERS BY VENDOR     Insert     Delete     Copy     State                     |                                                      |                 |                       |             |  |            |     |          | 📲 Copy 🛛 🏹 Filter |               |             |  |  |
| Purchase                                                                               | Order                                                | Commodity       | Commodity Description | ı           |  | Date       | U/M | Quantity |                   | Amount        |             |  |  |
| 022003                                                                                 | 96                                                   |                 | OPEN PURCHASE (       | ORDER       |  | 08/08/2021 | NTE |          | 1.00              |               | 350.00      |  |  |
| н 🔺                                                                                    | I of 1 ▶ I         10 ∨ Per Page         Record 1 of |                 |                       |             |  |            |     |          |                   | Record 1 of 1 |             |  |  |

### Step 4: Reviewing specific PO details

- Ensure your curser is selected on the PO you wish to review the details for.
- On the top-right blue banner, click on **Related**  $\rightarrow$  **Query Purchase Order Information [FPIPURR]**

|          | 🔒 ADD       |                    |                             | 🔆 TOOLS       |                                |
|----------|-------------|--------------------|-----------------------------|---------------|--------------------------------|
|          |             | QÞ                 | earch                       |               |                                |
| 0        | Amo         | unt [FPI           | y Purchase Order I<br>PURR] | nformation    |                                |
| On the r | next screen | , press <b>Alt</b> | + Pg. Down or pre           | SS Go         |                                |
| 0        |             |                    |                             |               |                                |
|          | <b>X</b> 0  | ellucian           | Purchase/Blanket/C          | hange Order Q | uery FPIPURR 9.3.16-CLP (PROD) |
|          | Purch       | ase Order:         | O2200396                    |               |                                |
|          | Change      | Sequence:          |                             |               |                                |
| 0        |             | Humber             |                             |               |                                |

#### Step 5: Review your PO details

The following screen will show you the first page of details about the PO. You may press **Alt + Pg. Down** to move to the next section and view further information about the PO.

- 1. Section 1: **Document Information** displays details about the creation of the PO.
- 2. Section 2: Requestor/Delivery displays the employee that requested the PO.

| PURCHASE/BLANKET ORDER INQUIRY: REQUESTOR/DELIVERY |                              |  |  |  |  |  |
|----------------------------------------------------|------------------------------|--|--|--|--|--|
| Requestor                                          | SHARON DAVIDSON              |  |  |  |  |  |
| COA                                                | 1 Chabot - Las Positas C C D |  |  |  |  |  |

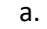

•

- 3. Section 3: Vendor displays information about the Vendor.
- 4. Section 4: **Commodity/Accounting** displays information about the items requested and the FOAP(s) funding the requisition/PO.

|    |          | Item       | Commodity  | Description | Description |  |  |  |  |
|----|----------|------------|------------|-------------|-------------|--|--|--|--|
|    | ltem(s): | 1          |            | OPEN PURCI  | HASE ORDER  |  |  |  |  |
| a. |          | 📕 🛋 1 of 1 | 1 🍉 🎉 🔤 10 | ✓ Per Page  |             |  |  |  |  |
|    |          | Fund       | Orgn       | Acct        | Prog        |  |  |  |  |
|    |          | 103001     | 31100      | 4301        | 671000      |  |  |  |  |
| b. | FOAP(s): |            |            |             |             |  |  |  |  |

| × @ ellucian         | Purchase/Blanket/Change Order Quer  | y FPIPURR 9.3.16-CLP | (PROD)     |                  |          | 🔒 ADD           |                           | E 🔒 REL   | ATED   | 🇱 TOOLS  |
|----------------------|-------------------------------------|----------------------|------------|------------------|----------|-----------------|---------------------------|-----------|--------|----------|
| Purchase Order: O220 | 0396 Blanket Order: Change Seque    | ence Number:         |            |                  |          |                 |                           | (         | Start  | Over     |
| * PURCHASE/BLANKET   | ORDER INQUIRY: DOCUMENT INFORMATIO  | N                    |            |                  |          |                 | 🚹 Insert                  | 🗖 Delete  | 🖷 Сору | Ϋ Filter |
| Purchase Order       | O2200396                            | Delivery Date        | 06/30/2022 |                  |          |                 |                           |           |        |          |
| Blanket Order        |                                     | Comments             |            |                  |          | Change Sequence |                           |           |        |          |
|                      |                                     |                      |            |                  |          | Number          |                           |           |        |          |
| Order Date           | 08/08/2021                          | Commodity Total      |            | 350.00           |          |                 | In Sus                    | spense    |        |          |
| Transaction Date     | 08/08/2021                          | Accounting Total     |            | 350.00           |          |                 | <ul> <li>Docur</li> </ul> | ment Text |        |          |
| * PURCHASE/BLANKET   | ORDER INQUIRY: DOCUMENT INFORMATIO  | N                    |            |                  |          |                 | 🚹 Insert                  | 🗖 Delete  | 🖷 Сору | 👻 Filter |
|                      | ✓ Complete                          |                      |            | Requisition      |          |                 |                           |           |        |          |
|                      |                                     |                      |            | Document Text    | t        |                 |                           |           |        |          |
|                      | <ul> <li>Approved</li> </ul>        |                      |            | Buyer Code       | MHA      |                 |                           |           |        |          |
| Print Date           | 08/08/2021                          |                      |            |                  | Marie Ha | ampton          |                           |           |        |          |
| Cancel Date          |                                     |                      |            | Blanket Order    | r (      |                 |                           |           |        |          |
|                      |                                     |                      |            | Termination Date | •        |                 |                           |           |        |          |
| Closed Date          |                                     |                      |            |                  | Rush     | Order           |                           |           |        |          |
| Activity Date        | 08/08/2021                          |                      |            |                  | V NSF    | Checking        |                           |           |        |          |
| User ID              | BPAGANO                             |                      |            |                  | Defer    | red Editing     |                           |           |        |          |
| Туре                 | Regular                             |                      |            | Purchase Order   | r        |                 |                           |           |        |          |
|                      |                                     |                      |            | Copied From      | 1        |                 |                           |           |        |          |
| Cancel Reason        |                                     |                      |            | Origin           | BANNER   | 7               |                           |           |        |          |
|                      |                                     |                      |            | Reference Number | r        |                 |                           |           |        |          |
|                      | Purchase Order Created from Requisi | tion                 |            |                  |          |                 |                           |           |        |          |